# 東北学院大学 情報処理センターシステム 2019 各種メールソフトの設定方法(教職員用)

2019年7月11日(第2版)

東北学院大学 情報処理センター

目次

| 1. はじめに |                                  |    |  |  |
|---------|----------------------------------|----|--|--|
| 1.1.    | 留意事項                             | 1  |  |  |
| 1.2.    | 海外で利用する場合の注意 <重要>                | 1  |  |  |
| 2. Th   | underbird の設定方法                  | 2  |  |  |
| 2.1.    | 新規アカウントを追加する場合                   | 2  |  |  |
| 2.2.    | 既存アカウントを変更する場合                   | 4  |  |  |
| 2.3.    | 別名(エイリアス)を差出人メールアドレスとして利用するための設定 | 6  |  |  |
| 3. Mi   | rrosoft Outlook 2016 の設定方法       | 8  |  |  |
| 3.1.    | 留意事項                             | 8  |  |  |
| 3.2.    | 新規アカウントを追加する場合                   | 8  |  |  |
| 3.3.    | 既存アカウントを変更する場合                   | 11 |  |  |
| 3.4.    | 別名(エイリアス)を差出人メールアドレスとして利用するための設定 | 11 |  |  |
| 4. Ap   | ole Mail の設定方法                   | 12 |  |  |
| 4.1.    | 新規アカウントを追加する場合                   | 12 |  |  |
| 4.2.    | 既存アカウントを変更する場合                   | 15 |  |  |
| 4.3.    | 別名(エイリアス)を差出人メールアドレスとして利用するための設定 | 15 |  |  |

# 1. はじめに

#### 1.1. 留意事項

本手引きに沿ってメールソフトを設定した場合、学内・学外問わず利用することが 可能ですが、情報処理センターではウェブメールの利用を推奨しています。

メールソフトの利用は、サポート対象外となり、設定などの個別のご質問にはお答え できませんので、ご了承ください。

なお、メールソフトを利用する場合は、各自の自己責任でメールソフトを設定の上、ご 利用ください。

#### 1.2. 海外で利用する場合の注意 <重要>

情報処理センターシステム 2019 では、セキュリティ対策としてメールシステムの国別 IPアドレス認証制限を行っています。

ID/パスワードが漏洩した場合に、国外から不正にログインされることを防ぐため、メー ルにログインできる地域を制限します(ユーザーごとに設定)。対象は、SMTP-Auth、POP、 IMAP(メールソフトからの利用)となり、ウェブメールは制限対象外です。

本手引きに沿って設定したメールソフトでメールの送受信を海外から利用する場合は、 事前にウェブメール(<u>https://webmail.ipc.tohoku-gakuin.ac.jp/</u>) ヘログインし、[オプシ ョン]-[個人環境の設定]-[国別認証制限] より対象地域の登録を行ってください(既定で は日本とアメリカ合衆国のみがログイン可能となっています)。

# 2. Thunderbird の設定方法

# 2.1. 新規アカウントを追加する場合

# Thunderbird の起動

ご利用の端末で、Thunderbird を起動します。

# アカウント設定の新規追加

「メニュー」→「ツール」→「アカウント設定」→「アカウント操作」→

「メールアカウントを追加」を選択します。

### アカウント設定の入力(その1)

「メールアカウント設定」ウィンドウが表示されますので、図表 2-1 のように情報を入力 します。情報を入力しましたら、「続ける」を選択します。

表 2-1 メールアカウント設定値(その1)

| 入力項目    | 情報                     |
|---------|------------------------|
| あなたのお名前 | メールで利用する名前(差出人名等)      |
| メールアドレス | 情報処理センターウェブメールのメールアドレス |
| パスワード   | 統合認証アカウントのパスワード        |

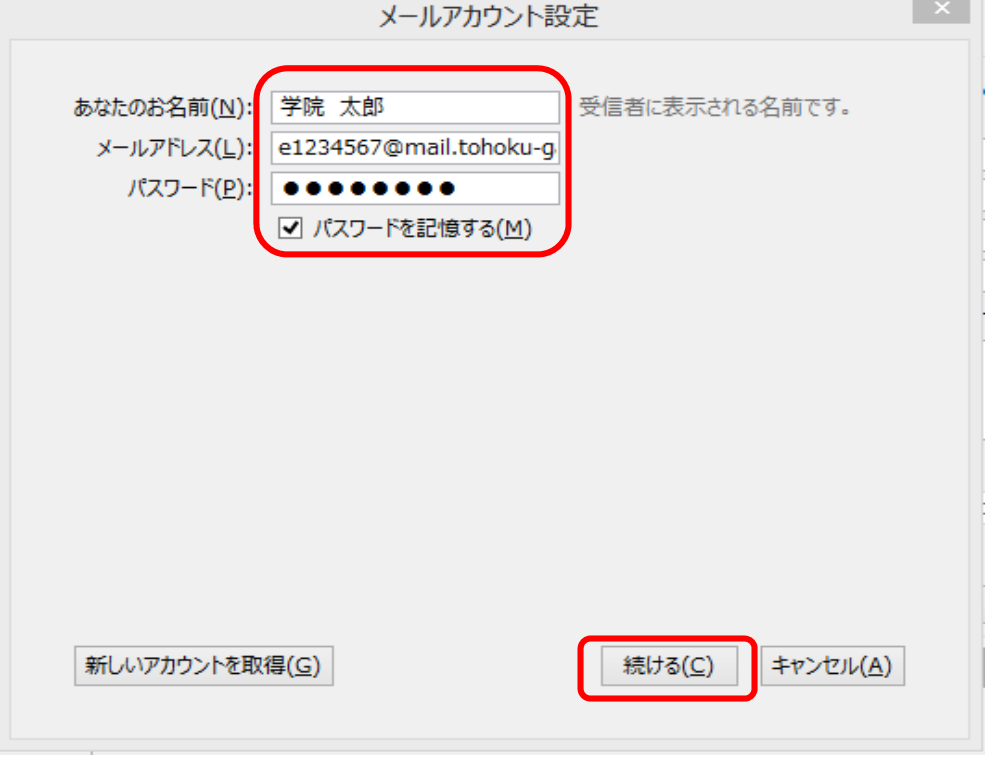

図 2-1 メールアカウント設定の画面(その1)

※「パスワードを記憶する」にチェックを入れている場合、統合認証アカウントの パスワードを変更した際、メールの送受信ができなくなるのでご注意ください。

# アカウント設定の入力(その2)

しばらくすると、「Thunderbird はあなたのアカウント設定を見つけられませんでした。」 と表示されますので、図表 2-2 のように情報を入力します。

| 表 2-2 メール | アカウント設定値 | (702) |
|-----------|----------|-------|
|-----------|----------|-------|

| 入力項目     | 情報                             |
|----------|--------------------------------|
| 受信サーバ    | 「IMAP」または「POP3」                |
| サーバのホスト名 | mail.ipc.tohoku-gakuin.ac.jp   |
| ポート番号    | 993 (IMAP) または 995 (POP3)      |
| SSL      | SSL/TLS(ポート番号を入れた時点で自動入力される)   |
| 認証方式     | 通常のパスワード認証                     |
| 送信サーバ    | 「SMTP」(自動入力)                   |
| サーバのホスト名 | mail.ipc.tohoku-gakuin.ac.jp   |
| ポート番号    | 587                            |
| SSL      | STARTTLS (ポート番号を入れた時点で自動入力される) |
| 認証方式     | 通常のパスワード認証                     |
| ユーザ名     | 統合認証アカウント                      |

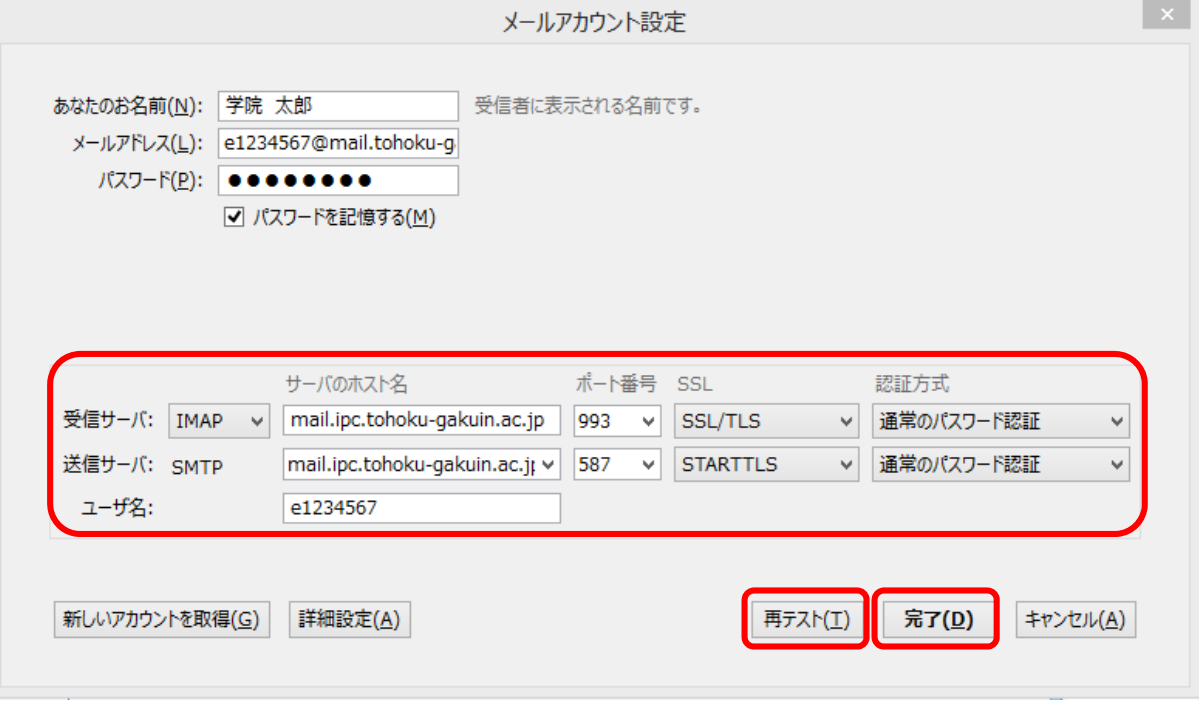

図 2-2 メールアカウント設定の画面(その2)

情報を入力しましたら、「再テスト」を選択します。

「次のアカウント設定が、指定されたサーバを調べることにより見つかりました。」 と表示されましたら、「完了」を選択し、設定完了となります。

※「パスワードを記憶する」にチェックを入れている場合、統合認証アカウントの パスワードを変更した際、メールの送受信ができなくなるのでご注意ください。

### 2.2. 既存アカウントを変更する場合

#### Thunderbird の起動

ご利用の端末で、Thunderbird を起動します。

# 既存アカウント設定からサーバ設定の選択

「メニュー」→「ツール」→「アカウント設定」→変更したい既存アカウントの「サー バ設定」を選択します。

# 受信サーバ設定の変更

「サーバ設定」ウィンドウが表示されますので、図表 2-3 のように情報を変更します。 情報の変更が完了しましたら、「OK」を選択します。

| 入力項目   | 情報                           |
|--------|------------------------------|
| サーバの種類 | 既存設定のサーバ(自動入力され変更不可)※1       |
| サーバ名   | mail.ipc.tohoku-gakuin.ac.jp |
| ポート    | 993 (IMAP) または 995 (POP3)    |
| ユーザ名   | 統合認証アカウント                    |
| 接続の保護  | SSL/TLS                      |
| 認証方式   | 通常のパスワード認証                   |

表 2-3 サーバ設定値

| サーバー設定                                                 |                                                              |                        |
|--------------------------------------------------------|--------------------------------------------------------------|------------------------|
| ナーバーの種類: 1                                             | MAP メールサーバー                                                  |                        |
| サーバー名( <u>S</u> ):                                     | mail.ipc.tohoku-gakuin.ac.jp                                 | ポート(₽): 993 € 既定値: 993 |
| 1−ザ−名( <u>N</u> ):                                     | e1234567                                                     |                        |
| セキュリティ設定                                               |                                                              |                        |
| 接続の保護( <u>U</u> ):                                     | SSL/TLS ~                                                    |                        |
| 認証方式( <u>I</u> ):                                      | 通常のパスワード認証 ~                                                 |                        |
| <ul> <li>次のフォル</li> <li>削除済み</li> <li>すぐに削除</li> </ul> | ダーに移動する( <u>O</u> ):<br>とマークする( <u>K)</u><br>ミする( <u>D</u> ) | 詳細(⊻)                  |
| メッセージの保存                                               |                                                              |                        |
| ◎終了時に受信                                                | トレイを整理 (expunge) する(E)                                       |                        |
| 終了時にごみ                                                 | 箱を空にする( <u>X</u> )                                           |                        |
| メッセージの格納刑                                              | 式(I): フォルダー単位 (mbox 形式)                                      | 2                      |
| メッセージの保存先                                              | 5:                                                           |                        |

図 2-3 サーバ設定画面

※1「IMAP」または「POP3」を変更したい場合はアカウントを新規追加してください。

# 送信サーバ設定の変更

「アカウント設定」ウィンドウから「送信(SMTP)サーバ」を選択し、「送信(SMTP)サーバの 設定」が表示されましたら、「追加」をクリックします。「サーバ設定」ウィンドウが表示さ れますので、図表 2-4 のように情報を入力します。情報の変更が完了したら、「OK」を選択 します。「送信(SMTP)サーバの設定」から作成した送信サーバを選択し、「規定値に設定」 をクリックしましたら、「OK」で設定完了になります。

| 入力項目       | 情報                           |
|------------|------------------------------|
| ◆設定        |                              |
| 説明         | 任意                           |
| サーバ名       | mail.ipc.tohoku-gakuin.ac.jp |
| ポート        | 587                          |
| ◆セキュリテイと認証 |                              |
| 接続の保護      | STARTTLS                     |
| 認証方式       | 通常のパスワード認証                   |
| ユーザ名       | 統合認証アカウント                    |

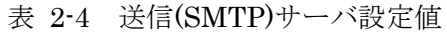

| ER AE              |                              |
|--------------------|------------------------------|
| 說明( <u>D</u> ):    | mail.ipc.tohoku-gakuin.ac.jp |
| サーバ名( <u>S</u> ):  | mail.ipc.tohoku-gakuin.ac.jp |
| ポート番号( <u>P</u> ): | 587 🖶 既定値: 587               |
| セキュリティと認証          |                              |
| 接続の保護( <u>N</u> ): | STARTTLS V                   |
| 認証方式( <u>I</u> ):  | 通常のパスワード認証 🗸                 |
| ユ−ザ名(M):           | e1234567                     |

2-4 送信(SMTP)サーバ画面

# 2.3. 別名(エイリアス)を差出人メールアドレスとして利用するための設定

### Thunderbird の起動

ご利用の端末で、Thunderbird を起動します。

# アカウント設定から差出人情報の設定の選択

「メニュー」→「ツール」→「アカウント設定」→設定するアカウントを選択し、「差出 人情報を管理」をクリックしますと「\*\*\*\*の差出人情報」ウィンドウが表示されます。

#### 差出人情報の追加

「追加」をクリックしますと「新しい差出人情報」ウィンドウが表示されますので、「設定」タブより、図表 2-5 のように情報を入力し、「OK」を選択します。

| 入力項目    | 情報                                       |  |
|---------|------------------------------------------|--|
| 名前      | メールで利用する名前(差出人名等)                        |  |
| メールアドレス | 利用するメールアドレス                              |  |
|         | ・別名(エイリアス)→ ○○○@mail.tohoku-gakuin.ac.jp |  |

表 2-5 差出人情報の設定値

| 新し | い差出人情報                         |                                            |                       | × |
|----|--------------------------------|--------------------------------------------|-----------------------|---|
| 差  | 出人情報を設定してください                  |                                            |                       |   |
| 設  | 定 送信控えと特別なフォル                  | ダー 編集とアドレス入力 セキュリティ                        |                       | ^ |
|    | 公開データ                          |                                            |                       |   |
|    | 名前( <u>Y</u> ):                | 学院太郎                                       |                       |   |
|    | メールアドレス( <u>E</u> ):           | gakuin.taro@mail.tohoku-gakuin.ac.jp       |                       |   |
|    | 返信先 (Reply-to)( <u>S</u> ):    | 受信者からの返信を受け取るアドレス                          |                       |   |
|    | 組織 (Organization)( <u>O</u> ): |                                            |                       |   |
|    | 署名編集( <u>X</u> ):              | □ HTML 形式で記述する (例: <b>太字 </b> 、改行は<br>)(L) |                       |   |
|    |                                |                                            |                       |   |
|    |                                |                                            |                       |   |
|    |                                |                                            |                       |   |
|    |                                |                                            |                       |   |
|    | □ ノア1ルから者名を挿入                  | .g る (アキストまたは HTML、画像ファイル)(1):             | * 17 (O)              |   |
|    |                                |                                            | 参照(_)                 |   |
|    | □ メッセージに vCard を激              | ☆付する(⊻)                                    | vCard を編集( <u>D</u> ) |   |
|    | 個人データー                         |                                            |                       |   |
|    | 送信 (SMTP) サーパー( <u>U</u> ):    | 既定のサーバーを使用する                               | ~                     |   |
|    | 差出人ラベル( <u>B</u> ):            |                                            |                       |   |
|    |                                |                                            | OK +++1/17            |   |
|    |                                |                                            |                       | v |
|    |                                | ◎ 9 - 关山 1 体却 △ 乳 字 両 五                    |                       |   |

図 2-5 差出人情報の設定画面

# 差出人情報の確認

「差出人情報」ウィンドウで、図 2-6 のように差出人情報が追加されていることを 確認しましたら、「閉じる」をクリックして設定完了になります。

# メール作成時の差出人メールアドレスの選択

メール作成時に図 2-7 のように「差出人」 プルダウンメニューから任意の差出人メールアドレスを選択し、メールを送信します。

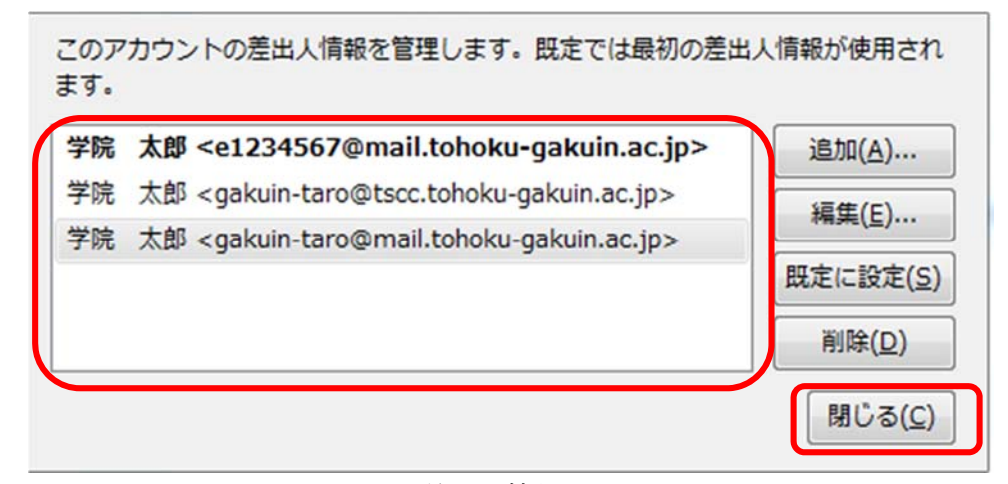

# 図 2-6 差出人情報画面

| 合作成:(件名なし)                                             |                                                                                     |  |  |  |
|--------------------------------------------------------|-------------------------------------------------------------------------------------|--|--|--|
| ファイル(E) 編集(E) 表示(V) 挿入(I) 書式(Q) オプション(P) ツール(I) ヘルプ(H) |                                                                                     |  |  |  |
|                                                        |                                                                                     |  |  |  |
| 差出人( <u>R</u> :                                        | 学院 太郎 <e1234567@mail.tohoku-gakuin.ac.jp></e1234567@mail.tohoku-gakuin.ac.jp>       |  |  |  |
| ▼ 宛先                                                   | 学院 太郎 <e1234567@mail.tohoku-gakuin.ac.jp></e1234567@mail.tohoku-gakuin.ac.jp>       |  |  |  |
|                                                        | 学院 太郎 <gakuin-taro@tscc.tohoku-gakuin.ac.jp></gakuin-taro@tscc.tohoku-gakuin.ac.jp> |  |  |  |
|                                                        | 子元 Ab <gakun-taro@mail.tonoku-gakuin.ac.jp></gakun-taro@mail.tonoku-gakuin.ac.jp>   |  |  |  |
| 件名( <u>S</u> ):                                        |                                                                                     |  |  |  |
| 本文のテキスト                                                | <ul> <li>プロポーショナル</li> <li>▼ ■ A' A' A A A ⊟ 証 証 証 証 [=・■・◎・</li> </ul>             |  |  |  |
| 1                                                      |                                                                                     |  |  |  |
|                                                        |                                                                                     |  |  |  |
|                                                        |                                                                                     |  |  |  |
|                                                        |                                                                                     |  |  |  |
|                                                        |                                                                                     |  |  |  |
|                                                        |                                                                                     |  |  |  |
|                                                        |                                                                                     |  |  |  |
|                                                        |                                                                                     |  |  |  |
|                                                        |                                                                                     |  |  |  |
|                                                        |                                                                                     |  |  |  |
|                                                        |                                                                                     |  |  |  |
|                                                        |                                                                                     |  |  |  |
|                                                        |                                                                                     |  |  |  |
|                                                        |                                                                                     |  |  |  |
|                                                        |                                                                                     |  |  |  |
|                                                        |                                                                                     |  |  |  |
|                                                        |                                                                                     |  |  |  |
|                                                        |                                                                                     |  |  |  |
|                                                        |                                                                                     |  |  |  |

図 2-7 メール作成画面

# 3. Microsoft Outlook 2016の設定方法

# 3.1. 留意事項

- Microsoft Outlook 2016 は、動作を確認した結果、ひとつのアカウント設定で複数の差出人メールアドレスを使い分けることができません。
- 複数の差出人メールアドレスを使い分けしたい場合は、ウェブメールの利用を推奨 いたします。メールソフトからご利用になりたい場合は、前述の「Thunderbird」を ご利用ください。

# 3.2. 新規アカウントを追加する場合

# Outlook 2016 の起動

インターネットに接続した端末で、Outlook 2016(以下、Outlook)を起動します。

# アカウント設定の新規追加

- ① 「ファイル」→「情報」→「アカウントの追加」を選択します。
- ② 「アカウントの追加」画面が表示されますので、「自分で電子メールやその他のサービスを使うための設定をする(手動設定)」にチェックを入れて「次へ」を選択します。
- ③ 「POP または IMAP」を選択し、「次へ」を選択します。

# アカウント設定の入力

「IMAP (POP) アカウントの設定」ウィンドウが表示されますので図表 3-1 のように情報 を入力します。

| 入力項目             | 情報                           |
|------------------|------------------------------|
| ◆ユーザ情報           |                              |
| 名前               | メールで利用する名前 (差出人名等)           |
| 電子メールアドレス        | 情報処理センターウェブメールのメールアドレス       |
| ◆サーバ情報           |                              |
| アカウントの種類         | 「IMAP」または「POP3」を選択           |
| 受信メールサーバー        | mail.ipc.tohoku-gakuin.ac.jp |
| 送信メールサーバー        | mail.ipc.tohoku-gakuin.ac.jp |
| ◆メールサーバーへのログオン情報 |                              |
| アカウント名           | 統合認証アカウント                    |
| パスワード            | 統合認証アカウントのパスワード              |

表 3-1 アカウント設定値

| POP と IMAP のアカウント設定<br>お使いのアカウントのメール サーバー | の設定を入力してください。                | Ť                                          |
|-------------------------------------------|------------------------------|--------------------------------------------|
| ユーザー情報                                    |                              | アカウント設定のテスト                                |
| 名前(Y):                                    | 学院 太郎                        | アカウントをテストして、入力内容が正しいかどうかを確認することをお勧めし<br>キオ |
| 電子メール アドレス(E):                            | e1234567@mail.tohoku-gakui   | æ 9 o                                      |
| サーバー情報                                    |                              | アカウント設定のテスト(T)                             |
| アカウントの種類(A):                              | IMAP                         |                                            |
| 受信メール サーバー(I):                            | mail.ipc.tohoku-gakuin.ac.jp |                                            |
| 送信メール サーバー (SMTP)(O):                     | mail.ipc.tohoku-gakuin.ac.jp |                                            |
| メール サーバーへのログオン情報                          |                              |                                            |
| アカウント名(U):                                | e1234567                     | オフラインにしておくメール・・すべて                         |
| パスワード(P):                                 | ******                       |                                            |
| רבא 🗹                                     | ードを保存する(R)                   | )                                          |
| □ メール サーバーがセキュリティで保                       | 護されたパスワード認証 (SPA) に対応して      |                                            |
| いる場合には、チェック ボックスをフ                        | †ンにしてください(Q)                 | 許軸設走(M)                                    |
|                                           |                              |                                            |
|                                           |                              |                                            |
|                                           |                              | < 豆ろ(B) 次へ(N) 、 キャンセル                      |

図 3-1 アカウントの設定画面

※「パスワードを保存する」にチェックを入れている場合、統合認証アカウントの パスワードを変更した際、メールの送受信ができなくなるのでご注意ください。 情報を入力しましたら、「詳細設定」をクリックします。「インターネット電子メール設定」 ウィンドウが表示されますので、「詳細設定」のタブを選択し、図表 3-2 のように情報を入 力します。情報を入力しましたら、「OK」をクリックし、「アカウントの追加」ウィンドウ の「次へ」を選択します。「テストアカウント設定」ウィンドウが表示されますので、タス クが完了しましたら「閉じる」→「次へ」を選択し、設定完了となります。

表 3-2 インターネット電子メール設定値

| 入力項目          | 情報                        |  |
|---------------|---------------------------|--|
| 受信サーバー        | 993 (IMAP) または 995 (POP3) |  |
| 使用する暗号化の接続の種類 | SSL                       |  |
| 送信サーバー        | 587                       |  |
|               | (暗号化接続の種類を選択すると 25 が表示    |  |
|               | されますが、書き換えてください)          |  |
| 使用する暗号化の接続の種類 | TLS                       |  |

| 全般   | 送信サーバー               | 詳細設定              |              |             |
|------|----------------------|-------------------|--------------|-------------|
| サーバー | -のポート番号 -            |                   |              |             |
| 受信   | サーバー (IMAF           | P)(I): 993        | 標準設定(D)      |             |
| 1    | 使用する暗号化              | 接続の種類(E):         | SSL          | ~           |
| 送信   | サーバー (SMT            | P)(O): 587        |              |             |
| 1    | 使用する暗号化              | 接続の種類(C):         | TLS          | ~           |
| サーバー | -ወቃイムアウト(1           | г) —              | ъ.           |             |
| 短い   |                      | 長い 1              | <del>分</del> |             |
| フォルダ |                      |                   |              |             |
| ルー   | トフォルダーのパン            | ζ(F):             |              |             |
| 送信済  | みアイテム                |                   |              |             |
|      | を信済みアイテム             | のコピーを保存しな         | (D)          |             |
| 削除済  | みアイテム                |                   |              |             |
| □ P  | イテムを削除対              | 象としてマークするた        | が、自動的には移動し   | ない(K)       |
|      | 削除対象としてマ<br>きに完全に削除さ | ークされたアイテム<br>れます。 | は、メールボックス内の  | アイテムが消去されたと |
| 1    | ンライン中にフォル            | レダーを切り替えた         | らアイテムを消去する(  | (P)         |
|      |                      |                   |              | キャンセル       |
|      |                      |                   |              |             |

図 3-2 アカウントの追加画面

#### 3.3. 既存アカウントを変更する場合

#### Outlook の起動

ご利用の端末で、Outlook を起動します。

#### 既存アカウント設定の選択

「ファイル」→「情報」→「アカウント設定」を選択します。「アカウント設定」ウィン ドウが表示されますので、「電子メール」タブから既存アカウント設定を選択します。

#### 既存アカウント設定の変更

「アカウントの変更」ウィンドウが表示されますので、アカウント設定を前述の

〔3.2.新規アカウントを追加する場合→アカウント設定の入力〕のように変更します。

変更後、「次へ」を選択すると「テストアカウント設定」ウィンドウが表示されるので、 タスクが完了したら「閉じる」→「次へ」を選択し、設定完了となります。

#### 3.4. 別名(エイリアス)を差出人メールアドレスとして利用するための設定

#### Outlook の起動

ご利用の端末で、Outlookを起動します。

#### アカウント設定の選択

「ファイル」→「情報」→「アカウント設定」を選択します。「アカウント設定」ウィン ドウが表示されますので、「電子メール」タブから差出人メールアドレスを設定したいアカ ウントを選択し、「変更」をクリックします。

#### 差出人メールアドレスの入力

「アカウントの変更」ウィンドウが表示されますので、「電子メールアドレス」に差出人 メールアドレスとして設定したい別名(エイリアス)を入力します。

・別名 (エイリアス) → ○○○@mail.tohoku-gakuin.ac.jp

「次へ」を選択すると「テストアカウント設定」ウィンドウが表示されるので、タスク が完了したら「閉じる」→「完了」を選択し、設定完了となります。以降、メールを送信 した際に、先方に表示される差出人メールアドレスは別名(エイリアス)となります。

# 4. Apple Mail の設定方法

# 4.1. 新規アカウントを追加する場合

### Apple Mail の起動

ご利用の端末で、Apple Mail を起動します。

# アカウント設定の新規追加

メニューバーから「メール」→「アカウント追加」を選択します。

「追加するメールアカウントを選択」ウィンドウが表示されますので、「その他のメール アカウントを追加」にチェックを入れて「続ける」を選択します。

# アカウント設定の入力(その1)

「メールアカウントを追加」ウィンドウが表示されますので、図表 4-1 のように情報を入 力します。

情報を入力しましたら、「サインイン」を選択します。

表 4-1 メールアカウント設定値(その1)

| 入力項目    | 情報                     |
|---------|------------------------|
| 氏名      | メールで利用する名前 (差出人名等)     |
| メールアドレス | 情報処理センターウェブメールのメールアドレス |
| パスワード   | 統合認証アカウントのパスワード        |

| @ メールアカウントを追加      |                                   |  |  |
|--------------------|-----------------------------------|--|--|
| 最初に、次の情報を入力してください: |                                   |  |  |
| 名前:                | 学院 太郎                             |  |  |
| メールアドレス:           | e1234567@mail.tohoku-gakuin.ac.jp |  |  |
| パスワード:             | •••••                             |  |  |
| キャンセル              | 戻る サインイン                          |  |  |

図 4-1 メールアカウントの追加画面

# アカウント設定の入力(その2)

しばらくすると、メールサーバの設定情報を入力する画面が表示されますので、 図表 4-2 のように情報を入力します。情報を入力しましたら、「サインイン」を選択しま す。

| 入力項目      | 情報                           |  |
|-----------|------------------------------|--|
| メールアドレス   | 情報処理センターウェブメールのメールアドレス       |  |
|           | (自動入力)                       |  |
| ユーザ名      | 統合認証アカウント                    |  |
| パスワード     | 統合認証アカウントのパスワード              |  |
| アカウントの種類  | 「IMAP」または「POP」を選択            |  |
| 受信用メールサーバ | mail.ipc.tohoku-gakuin.ac.jp |  |
| 送信用メールサーバ | mail.ipc.tohoku-gakuin.ac.jp |  |

| 表 4-2 メールサーバの副 |
|----------------|
|----------------|

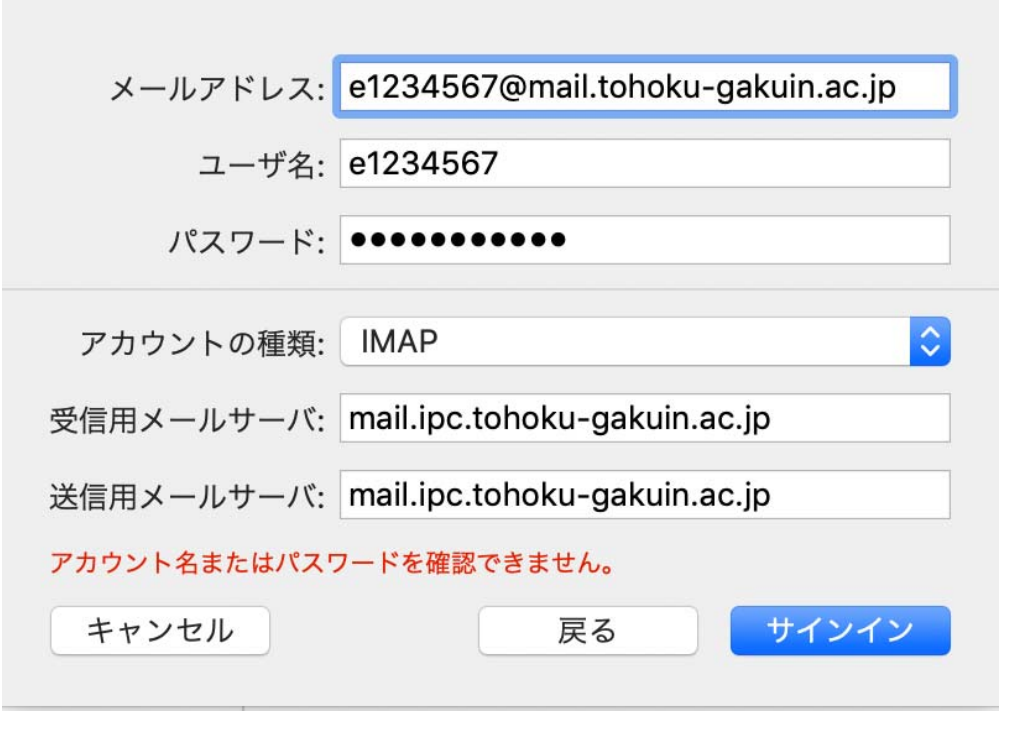

図 4-2 メールサーバの設定画面

「このアカウントで使用するアプリケーションを選択してください」の画面が表示されるので、 「メール」にチェックを付け、「完了」を選択します。

# メールサーバの設定

メニューバーから「メール」→「環境設定」を選択します。「アカウント」ウィンドウが 表示されますので、先ほど新規追加したアカウントを選択します。「サーバ設定」タブを開 き、図表 4-4 のように入力します。情報を入力しましたら設定を保存します。

表 4-4 受信メールサーバ暗号化の設定値

| 入力項目                      | 情報                        |  |
|---------------------------|---------------------------|--|
| ◆受信用メールサーバ (IMAP または POP) |                           |  |
| 接続設定を自動的に管理               | チェックを外す (→以下項目の設定欄が表示される) |  |
| ポート                       | 993(IMAP)または 995(POP3)    |  |
| TLS/SSL を使用               | チェックを入れる                  |  |
| ◆送信用メールサーバ (SMTP)         |                           |  |
| 接続設定を自動的に管理               | チェックを外す (→以下項目の設定欄が表示される) |  |
| ポート                       | 587                       |  |
| TLS/SSL を使用               | チェックを入れる                  |  |

|              | アカウント                               |                                                                                                    |
|--------------|-------------------------------------|----------------------------------------------------------------------------------------------------|
| 一般     アカウント | A フォントとカラー 表示 作成 署名 ルール             |                                                                                                    |
| @ mail.tohok | アカウント情報 メールポックスの特性                  | サーバ設定                                                                                                    |
| iCloud       | 受信用メールサーバ (IMAP)                    |                                                                                                    |
| 停止中          | ユーザ名: e1234567                      |                                                                                                    |
|              | パスワード:                              |                                                                                                    |
|              | ホスト名: mail.ipc.tohoku-gakuin.ac.jp  |                                                                                                    |
|              | ◎ 接続設定を自動的に管理                       |                                                                                                    |
|              | ポート: 993                            | ✓ TLS/SSLを使用                                                                                                    |
|              | 認証: パスワード                           | Image: A start and a start a start |
|              | IMAPの詳細設定                           |                                                                                                    |
|              | 送信用メールサーバ (SMTP)                    |                                                                                                    |
|              | アカウント: mail.tohoku-gakuin.ac.jp     |                                                                                                    |
|              | ユーザ名: e1234567@mail.tohoku-gakuin.a | ac.jp                                                                                                    |
|              | パスワード: ••••••••                     |                                                                                                    |
|              | ホスト名: mail.ipc.tohoku-gakuin.ac.jp  |                                                                                                    |
|              | ○ 接続設定を自動的に管理                       |                                                                                                    |
|              | ポート: 587                            | ✓ TLS/SSLを使用                                                                                                    |
|              | 認証: パスワード                           | 0                                                                                                    |
|              |                                     | 保存                                                                                                    |
| + -          |                                     |                                                                                                    |
|              |                                     | ?                                                                                                    |
|              |                                     |                                                                                                    |

図 4-4 受信メールサーバ暗号化の設定画面

### 4.2. 既存アカウントを変更する場合

既存アカウントの変更は前ページの〔4.1.新規アカウントを追加する場合→メールサーバの設定〕と同様の手順です。

※「IMAP」または「POP3」を変更したい場合はアカウントを新規追加してください。

#### 4.3. 別名(エイリアス)を差出人メールアドレスとして利用するための設定

# Apple Mail の起動

ご利用の端末で、Apple Mail を起動します。

#### 設定するアカウントの選択

メニューバーから「メール」→「環境設定」を選択します。

「アカウント」ウィンドウが表示されますので、「アカウント」タブを選択し、設定する アカウントを選択します。

#### 差出人メールアドレスの追加

「メールアドレス」に追加したい差出人メールアドレスを「,」区切りで入力し、設定を 保存します。

・別名 (エイリアス) → ○○○@mail.tohoku-gakuin.ac.jp

#### メール作成時の差出人メールアドレスの選択

メール作成時に図 4-7 のように「差出人」プルダウンメニューから任意の差出人メールア ドレスを選択し、メールを送信します。なお、プルダウンに表示されるアドレスの順番は、 「メールアドレス」に入力されているアドレスの順番となりますので、主に使用するアド レスを1番左に入力しておくことを推奨いたします。

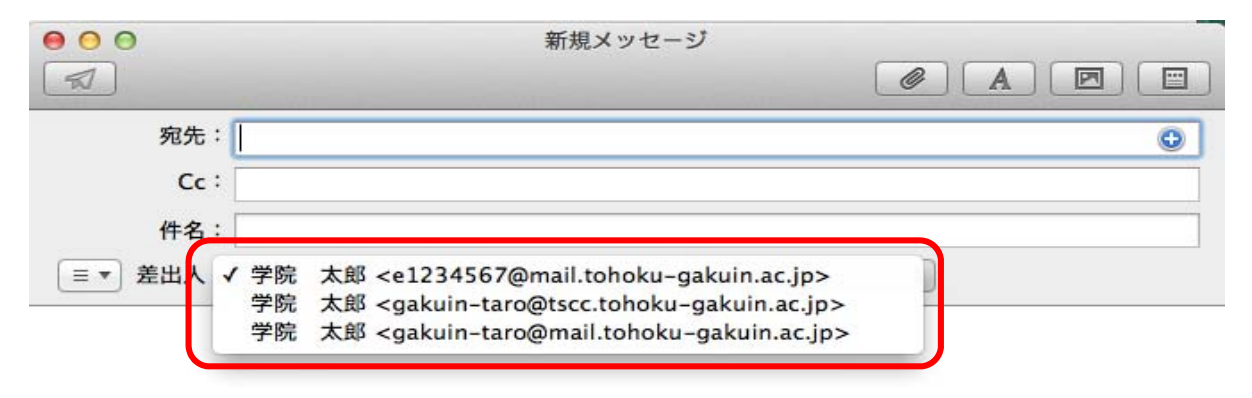

### 図 4-7 メール作成画面